# 延安大学在线考试操作流程

一、学生用户名密码

**学生用户名为**:本人学号,初始密码为:yadx+学号后4位,如学号为: 2301003000,则该生登陆账号为:2301003000,密码为:yadx3000,首次登陆必 须使用账号密码方式登陆方式,登陆后根据提示绑定手机修改密码;绑定手机后 可使用手机号+验证码方式登录;

二、手机端操作说明

1、app 下载, 扫一扫/或应用市场搜索"青书学堂";

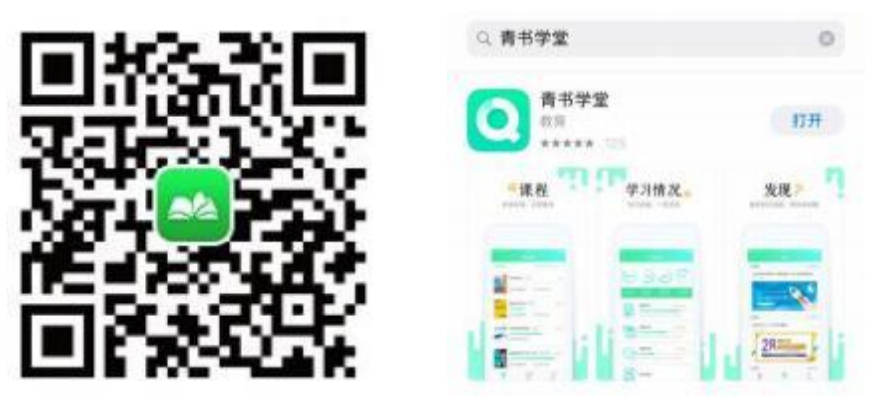

2. 点击页面底部【课程】进入课程列表;点击要考试的相应课程(如"大学 英语");点击【课程考试】进入试卷列表;

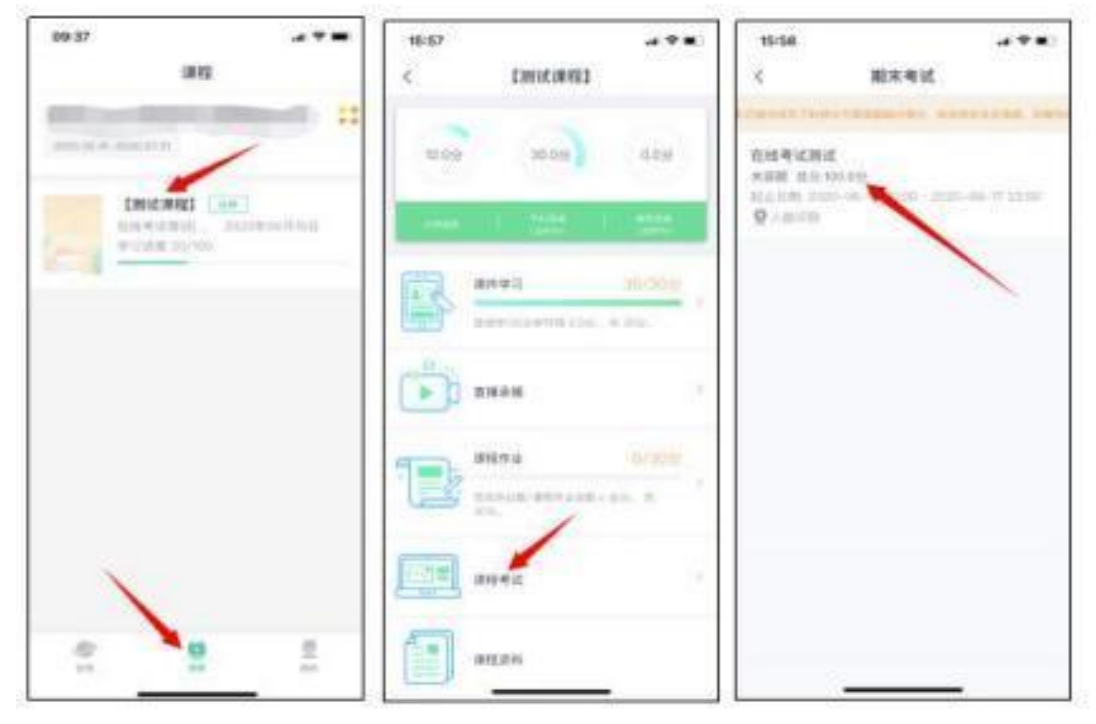

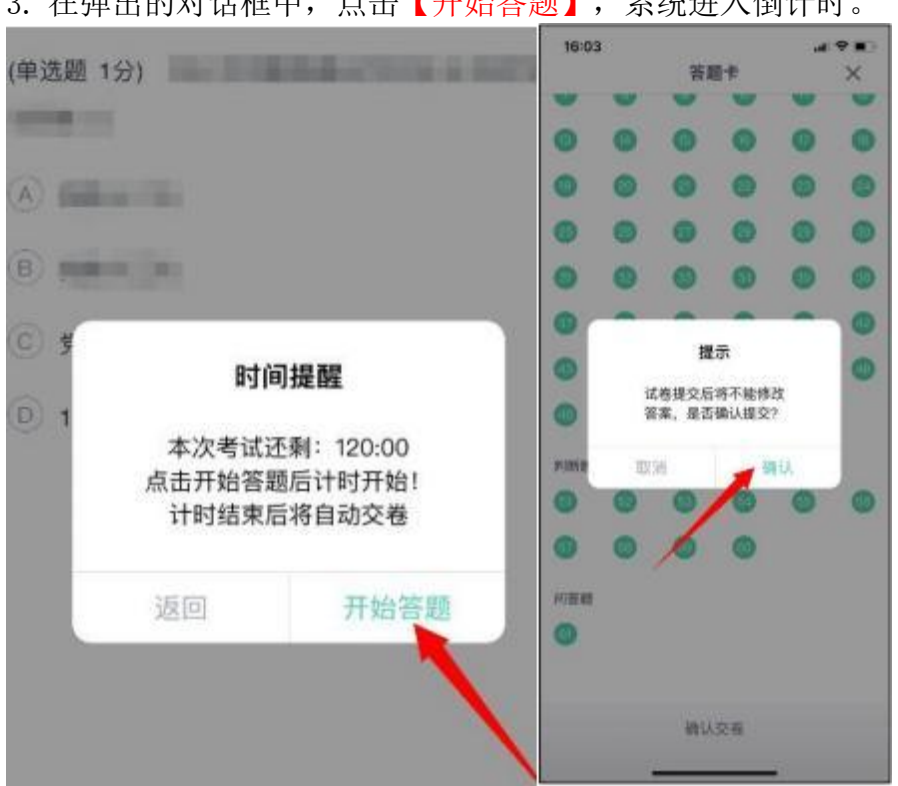

### 3. 在弹出的对话框中,点击【开始答题】,系统进入倒计时。

### 4.开始考试

直接点击所选答案,即可进入下一题;完成所有题目后,点击右上角的<mark>答题</mark> 卡图标,进入答题卡页面:绿色题号代表该题目已作答,白色题号表示未作答; 检查无误后,点击页面底部【提交试卷】按钮提交试卷并确认。

5. 系统显示【交卷成功】,考试结束,考生可退出考试界面。

三、<mark>电脑端</mark>操作说明

1.在浏览器中输入登陆网址: <u>https://degree.qingshuxuetang.com/yadx/Home</u>

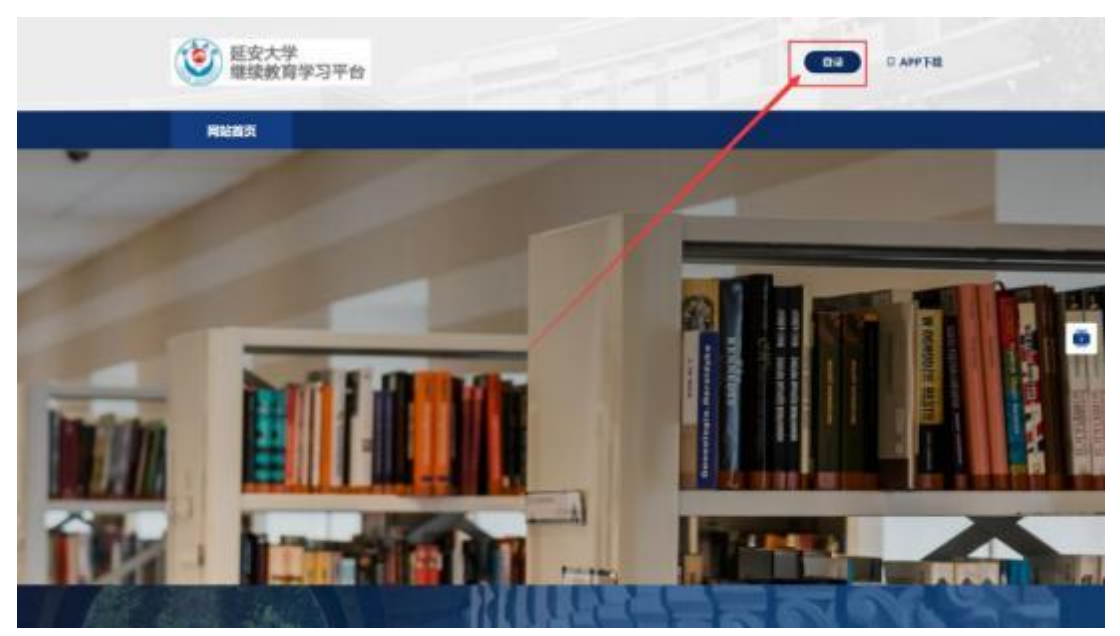

**学生用户名为**:本人学号,初始密码为:yadx+学号后4位,如学号为: 2301003000,则该生登陆账号为:2301003000,密码为:yadx3000,首次登陆必 须使用账号密码方式登陆方式,登陆后根据提示绑定手机修改密码;绑定手机后 可使用手机号+验证码方式登录;

2、登陆成功后,点击顶部【考试安排】,再点击【当前学期】,展开当前学 期考试列表。

|  | ● 「● ● ● ● ● ● ● ● ● ● ● ● ● ● ● ● ● ● |                                                             |   |  |
|--|----------------------------------------|-------------------------------------------------------------|---|--|
|  | EUNXeX                                 |                                                             |   |  |
|  | 计算机应用基础                                | 1853年41月 2018年<br>184 年<br>1949年 120分钟 及地合:505年 1949年 10039 | - |  |

- 3.点击课程名称后面的【进入考试】后【开始考试】按钮正式进入考试。
- 4.开始考试:直接点击选项前的对应按钮进行作答。

| 1/20单选题 (5分)      | 甲远翅               |
|-------------------|-------------------|
| 二相异读电动机转子的转速总量()。 | 1 2 3 4 5 6       |
| A 与旋转磁场的转速相等      | 7 8 9 10 11 12    |
| 8 医于旋转磁场的转速       | 13 14 15 16 17 18 |
| < ■于旋转磁场的转进       | 19 20             |
| D 与旋转磁场的转速无关      |                   |
|                   |                   |
|                   | □ 己莽 0距 □ 未装 20題  |
|                   |                   |
|                   | 28                |

#### (图片仅做流程展示,具体题目题量以实际为准)

5. 完成所有题目后,请务必<mark>仔细检查</mark>所有题目是否都已作答,无遗漏,最后, 点击【交卷】按钮提交试卷,交卷成功,考试结束。

![](_page_2_Figure_8.jpeg)

# 四、问题联系方式

## 1.PC 端联系在线客服;

![](_page_3_Picture_2.jpeg)

2. 手机端联系在线客服;

| 我的发现          | 手机端联系    | 系方式帮助与反馈                              |
|---------------|----------|---------------------------------------|
|               | · 😥      | ◎ 热点问题                                |
| 学习清单          | 学习报告     | 成教学生使用手册                              |
| 陕西中医药大学成人高等学员 | 历教育在线学习  | 学生【电脑网页端】使用说明                         |
| ? 我的问答        | >        | 学生【手机客户端】使用说明                         |
| 我的成绩          | >        | 学习进度清零了? 课件电子书学习了为什么分数<br>不上涨?        |
| 会 新闻公告        | >        | 登录账号后为什么看不到课程?                        |
| □ 账户          | 0.00青豆 > | 作业为什么是0分?                             |
| ☑ 我的订单        | >        | 考试和作业都有答案吗?如何参加考试?                    |
| 业 我的下载        |          | 激活码是什么?                               |
| <u>-</u> 设置   | >        | 考试何时出成绩?未通过怎么办?学习中心什么时候评分?            |
| 帮助与反馈         | • >      | 2章问题<br>2章问题<br>课程显示"去通过""去修""去证"新程什么 |
|               |          |                                       |
| 发现    学习      | 1250     | 电子书如何学习/缴费?                           |
|               |          | 忘记账号或密码怎么办?                           |

- 3. 联系负责班主任;
- 4. 官方客服电话: 4008771770;
- 5. 青书淡老师: 15502943595 (微信同号);